# COMO USAR O POWERPOINT?

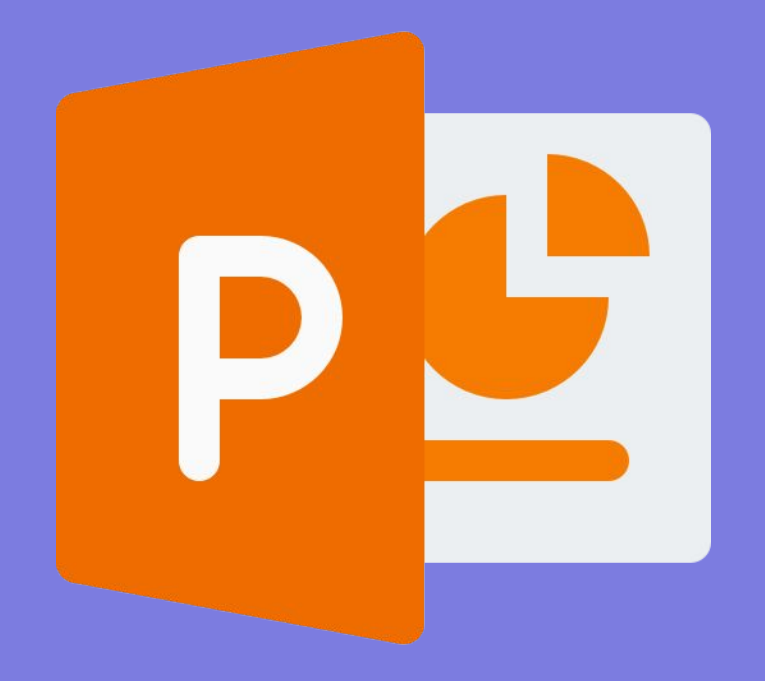

#### É UM PROGRAMA UTILIZADO PARA CRIAÇÃO/EDIÇÃO E EXIBIÇÃO DE APRESENTAÇÕES GRÁFICAS. SEUS SLIDES SERVEM PARA ILUSTRAR OU CHAMAR ATENÇÃO PARA O QUE ESTÁ SENDO DITO, DE FORMA A COMPLEMENTAR A ORATÓRIA.

#### Para que usar o PowerPoint?

Ser taleMaestria

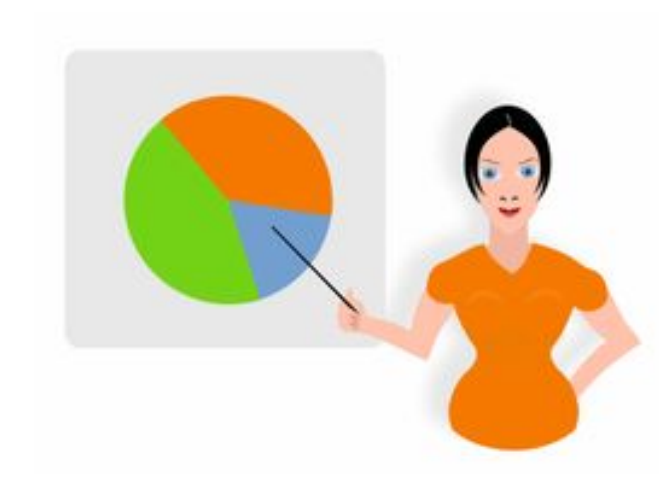

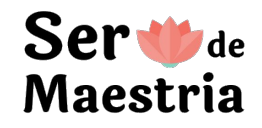

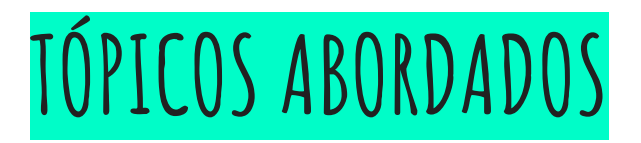

- 1. Abrir uma nova apresentação
- 2. Configurações do slide
- 3. Adicionar elementos
- 4. Formatações da página inicial
- 5. Função inserir
- 6. Design do slide
- 7. Transições
- 8. Animações
- 9. Apresentação de slides
- 10. Alinhamento
- 11. Dicas
- 12. Atalhos

#### 1. CRIAR UMA NOVA APRESENTAÇÃO

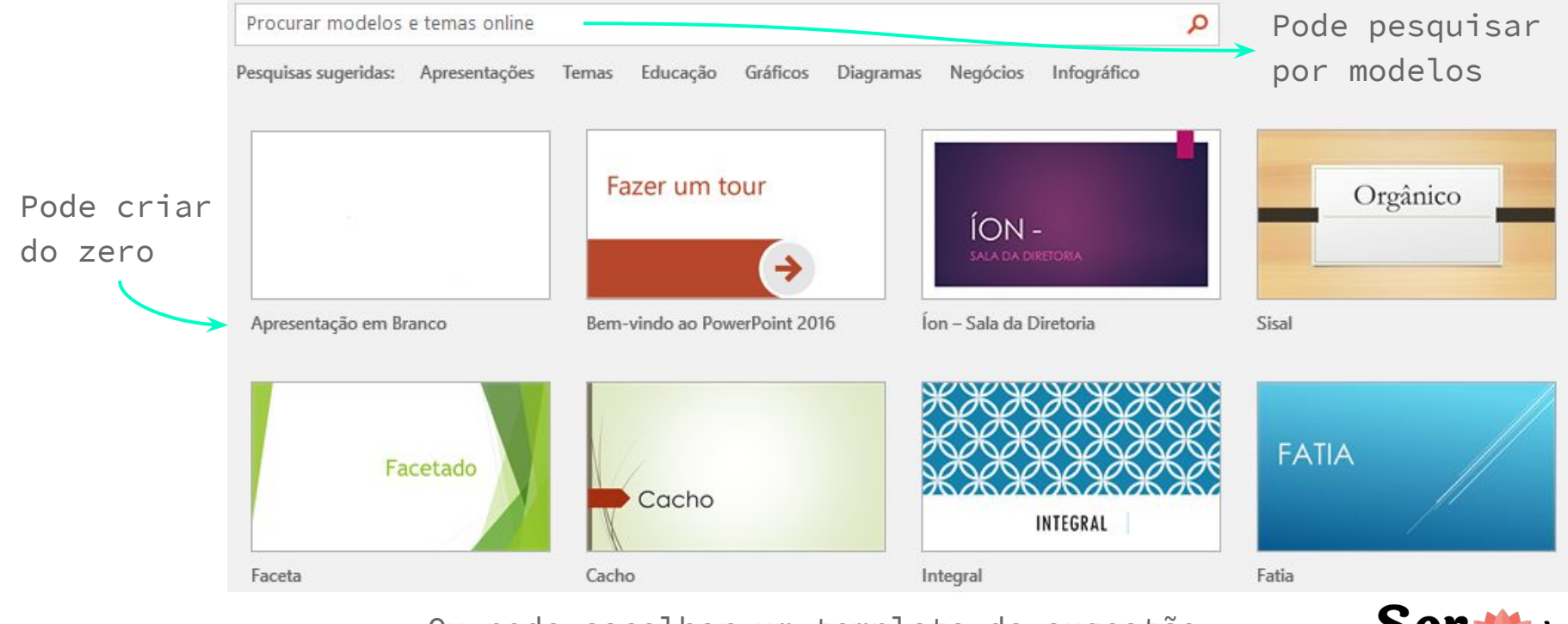

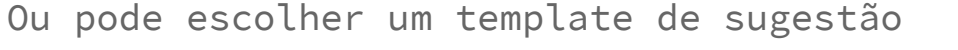

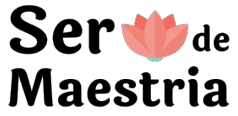

#### 2. CONFIGURAÇÕES DO SLIDE

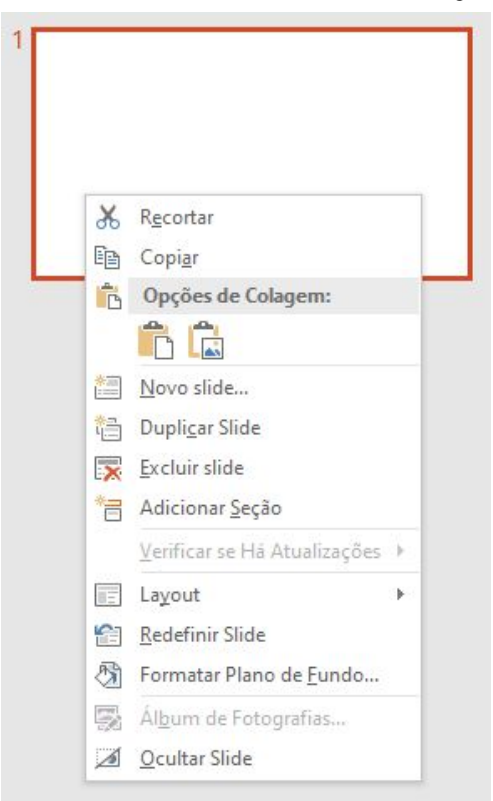

Clicando com o botão direito do mouse em cima de um slide é possível:

- Recortar, copiar ou colar elementos
- Acrescentar, duplicar ou excluir slides
- Adicionar seções, organizando os slides em "grupos"
- Alterar o layout
- Redefinir slide
- Formatar o plano de fundo
- Inserir imagens em sequência
- Ocultar o slide da apresentação

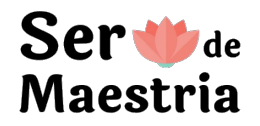

#### 2. CONFIGURAÇÕES DO SLIDE - LAYOUT

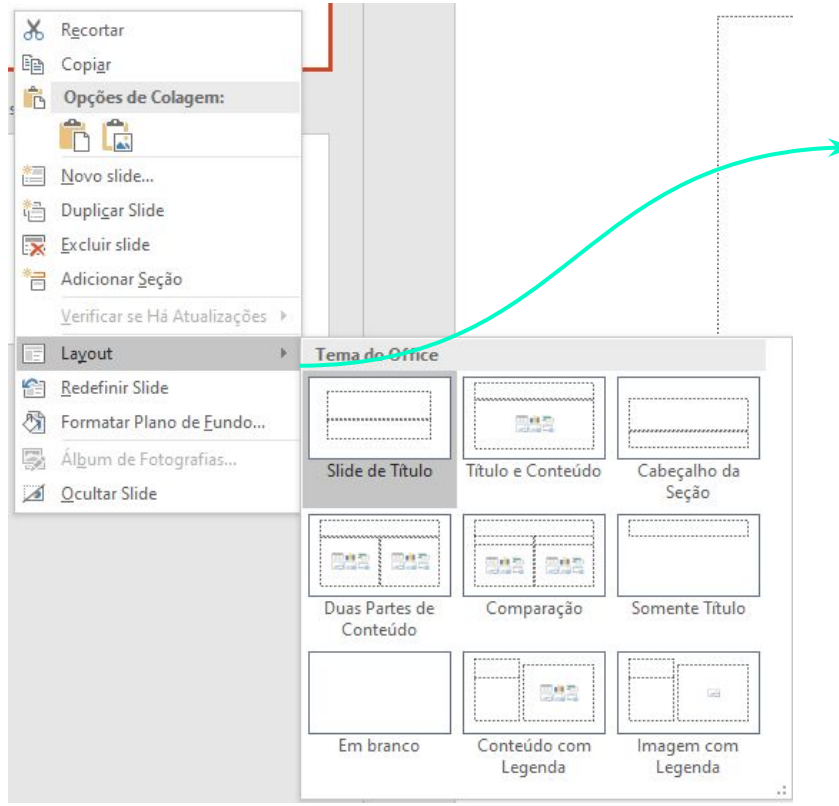

Alterar o layout para o que se adequar ao que se deseja adicionar no slide

Quando se está usando um template pronto, os layouts alteram a formatação do fundo também

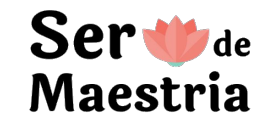

#### 3. ADICIONAR ELEMENTOS

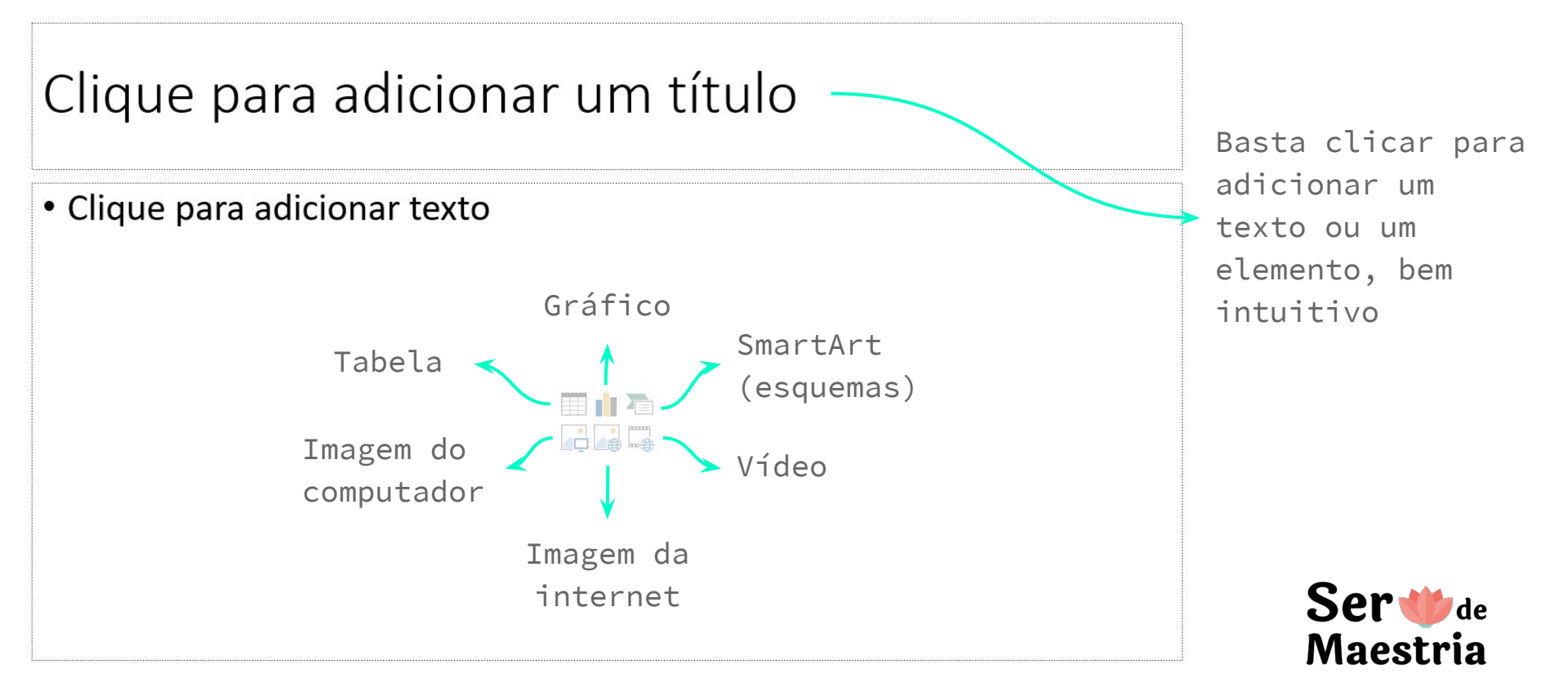

## 4. FORMATAÇÕES DA PÁGINA INICIAL

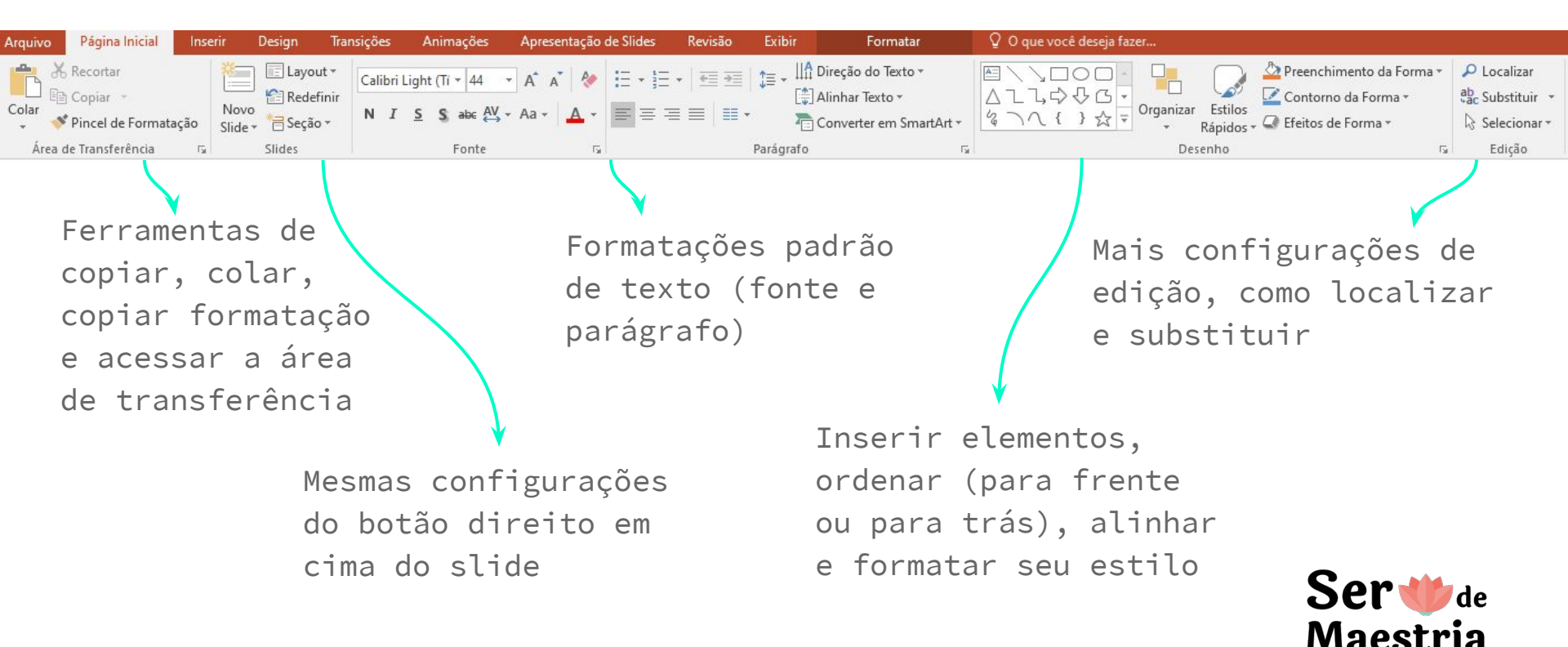

#### 4. FORMATAÇÕES DA PÁGINA INICIAL

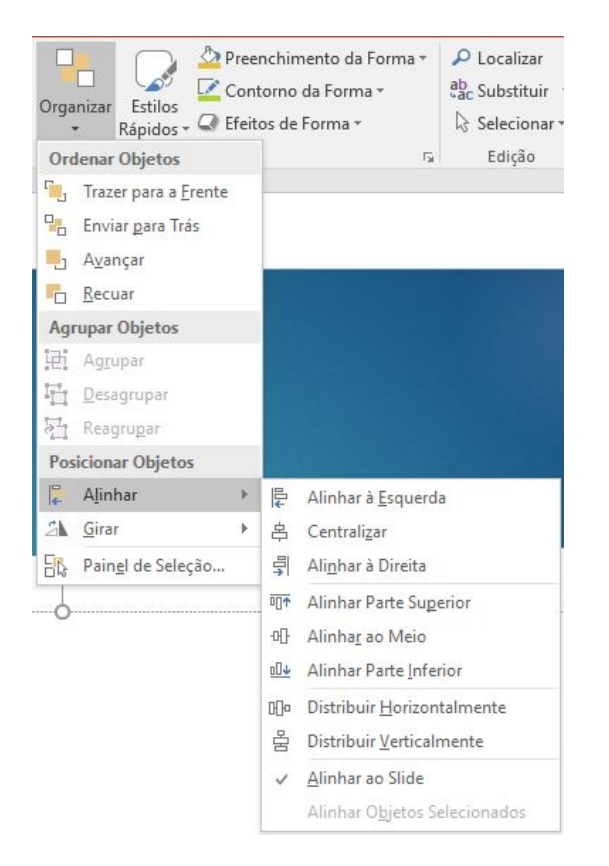

Ordenar objetos é movê-los para frente ou para trás dos outros, pode ser usado os atalhos ctrl + setas e ctrl + shift + setas

Alinhar objetos também é muito útil, deixando-os bem dispostos no espaço, inclusive podendo deixar o mesmo espaçamento entre os elementos

Existe também as opções de girar ou inverter os elementos

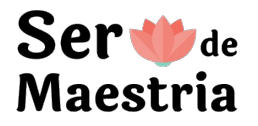

#### 5. FUNÇÃO INSERIR

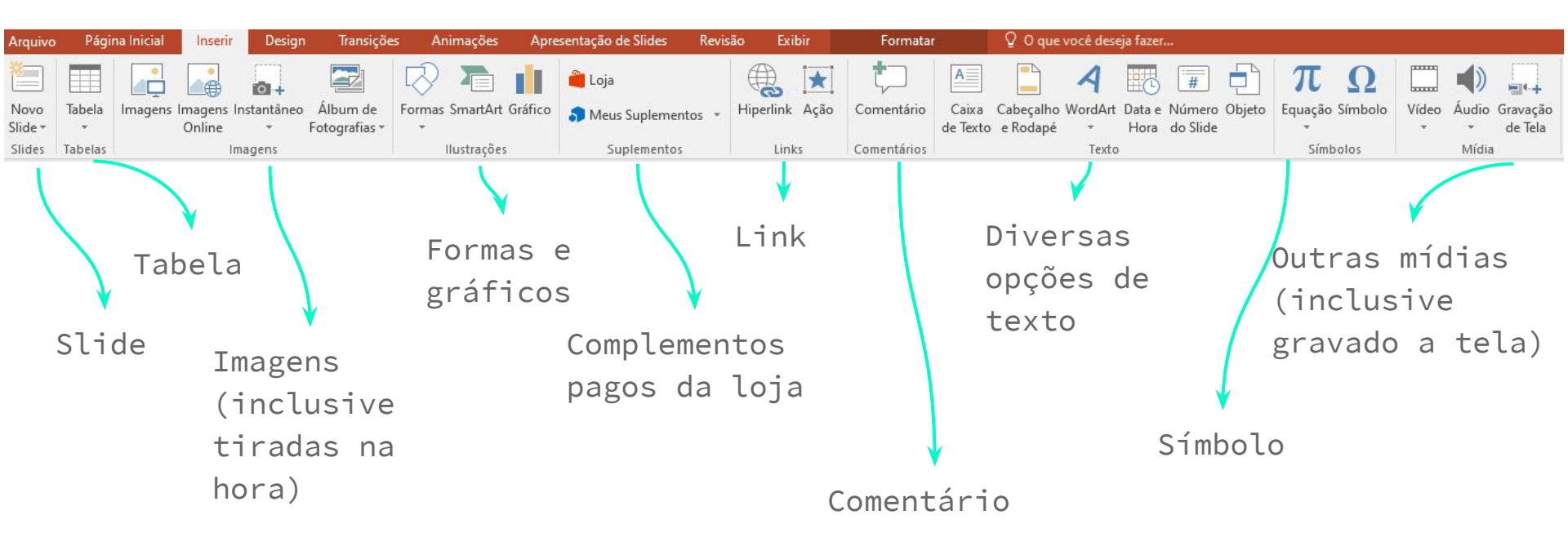

Aba prática para adicionar elementos de forma fácil

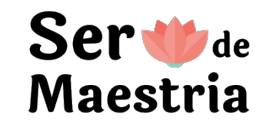

#### 6. DESIGN DO SLIDE

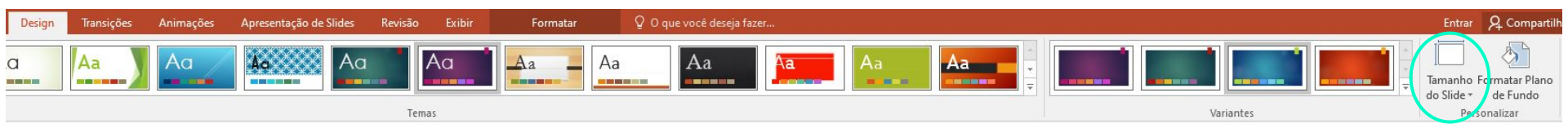

Aba para alterar o template dos slides, tanto nos formatos gerais (plano de fundo, fonte, configurações padrão), quanto nas cores e até editar o tamanho do slide

Há diversos modelos de apresentações do próprio PowerPoint para aproveitar!

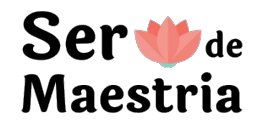

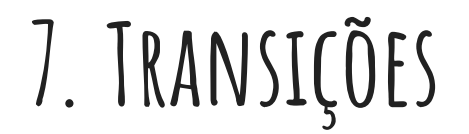

Transições

Aplicar a Todos

Animações

Página Inicial

Inserir

Efeito -

Design

Apresentação de Slides

Após: 00:00.00 🗘

Intervalo

Revisão

| Sã | 0 | 47  | opções |
|----|---|-----|--------|
| do | + | ran | sicões |

|                                                                                                    |              |             |          |                |                       |              |           |           |                       |               |                       |        | ue ci     | ansi    | çues.     |         |
|----------------------------------------------------------------------------------------------------|--------------|-------------|----------|----------------|-----------------------|--------------|-----------|-----------|-----------------------|---------------|-----------------------|--------|-----------|---------|-----------|---------|
| Sutil                                                                                                    |              |             |          |                |                       |              |           |           |                       |               |                       |        |           |         |           |         |
| Nenhuma                                                                                                    | Recortar     | Esmaecer    | Empurrão | <b>A</b> pagar | <b>€ ⋺</b><br>Dividir | Revelar      | Barras    | Forma     | <b>E</b><br>Descobrir | Cobrir        | Piscar                |        |           |         |           |         |
| Empolgante                                                                                                    |              |             |          |                |                       |              |           |           |                       |               |                       |        |           |         |           |         |
| Queda                                                                                                    | Cortina      | Cortinas    | Vento    | Prestígio      | <b>Fratura</b>        | Compressão   | Desgarrar | Ondulação | Avião                 | Origami       | Dissolver             | Xadrez | Persianas | Relógio | Ondulação | Colmeia |
| Brilho                                                                                                    | Vórtex       | Rasgar      | Alternar | Inverter       | Galeria               | Cubo         | Portas    | Caixa     | Pente                 | Zoom          | <b>?</b><br>Aleatório |        |           |         |           |         |
| Conteúdo Dinâmico                                                                                                    |              |             |          |                |                       |              |           |           |                       | Uma das       |                       |        |           |         |           |         |
| Panorâmica                                                                                                    | Roda Gigante | Transportad | Girar    | Janela         | Órbita                | Voar Através |           |           |                       |               |                       |        | fer       | rame    | ntas      |         |
| Há diversas configurações                                                                                                    |              |             |          |                |                       |              |           |           |                       | do PowerPoint |                       |        |           |         |           |         |
| Image: Som: [Sem som]       ▲ Avançar Slide         Opções de       Duração:       02.00 ‡    Avançar Slide São efeitos aplicados nas mudanças de slides |              |             |          |                |                       |              |           |           |                       | 50            |                       | J.     |           |         |           |         |

Formatar

nas mudanças de slides durante a apresentação

Q O que você deseja fazer..

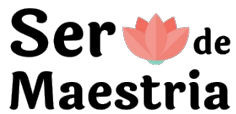

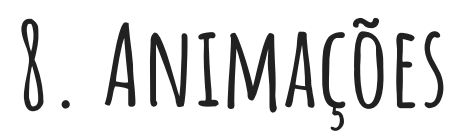

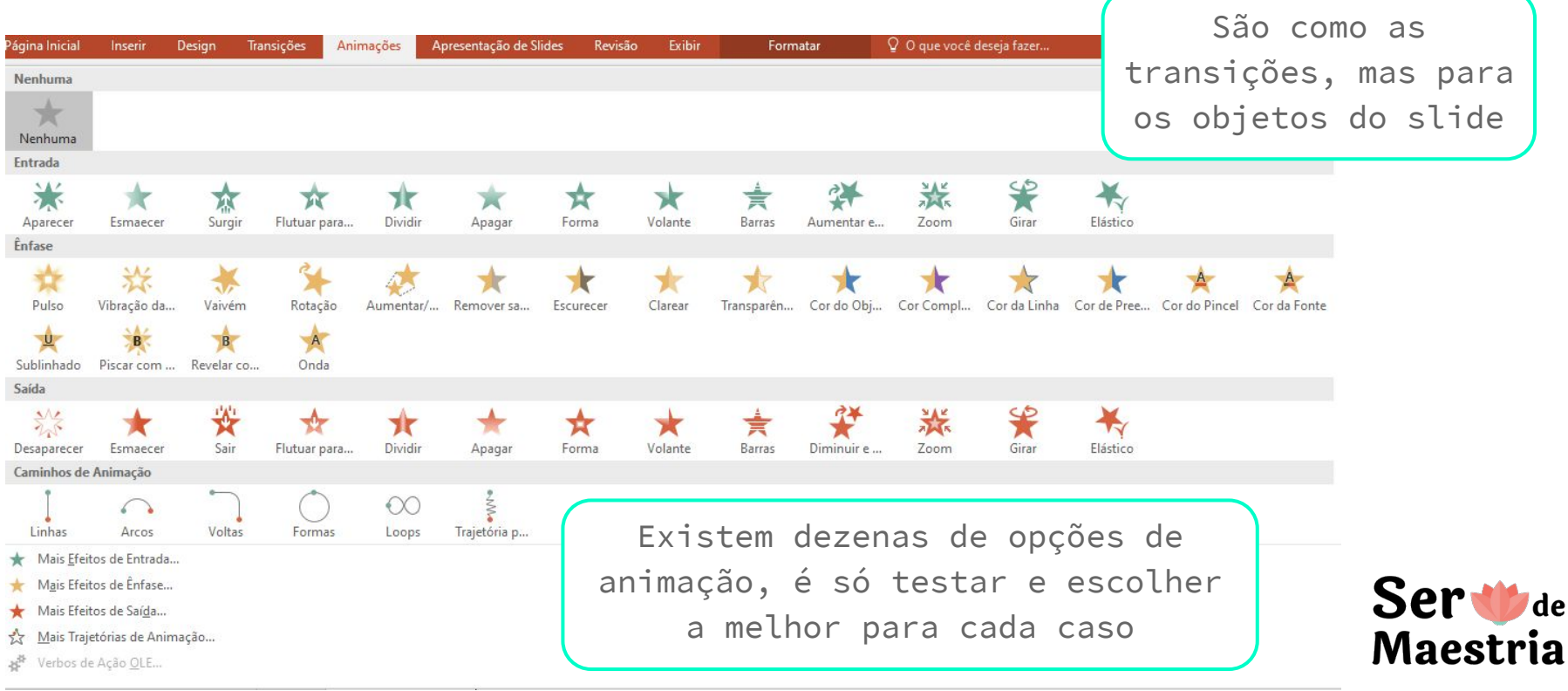

#### 8. ANIMAÇÕES

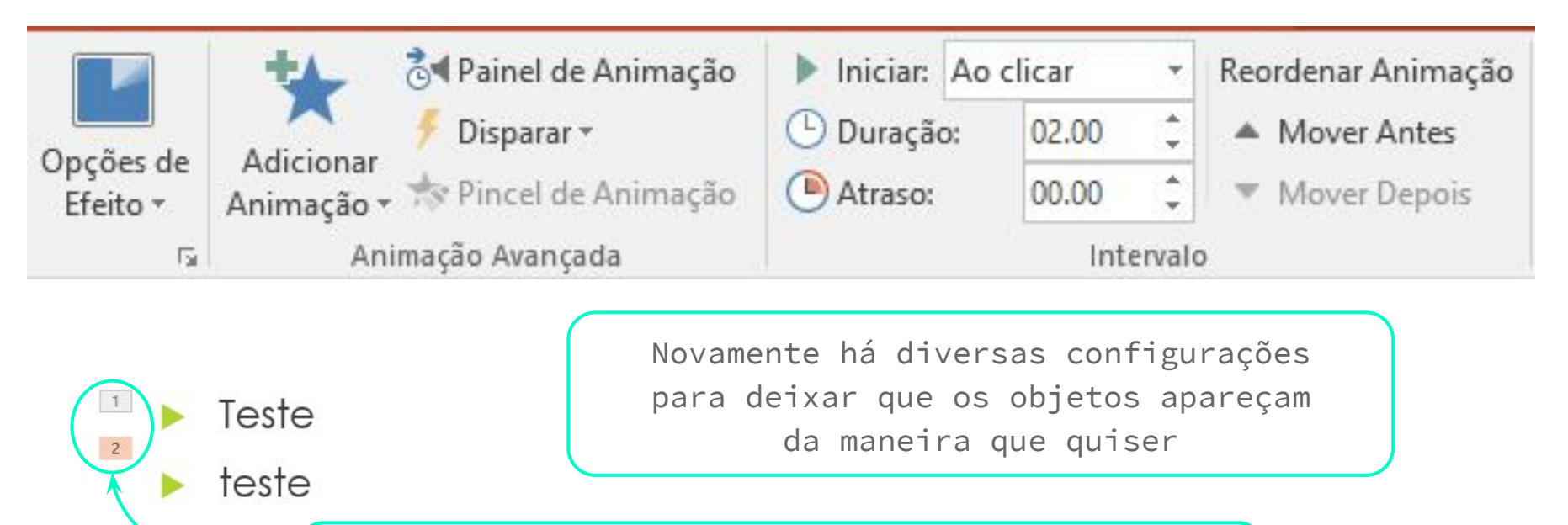

Basta se atentar aos números próximos ao elemento, eles indicam a sequência das animações

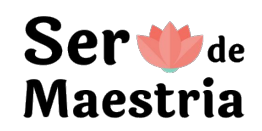

### 8. APRESENTAÇÃO DE SLIDES

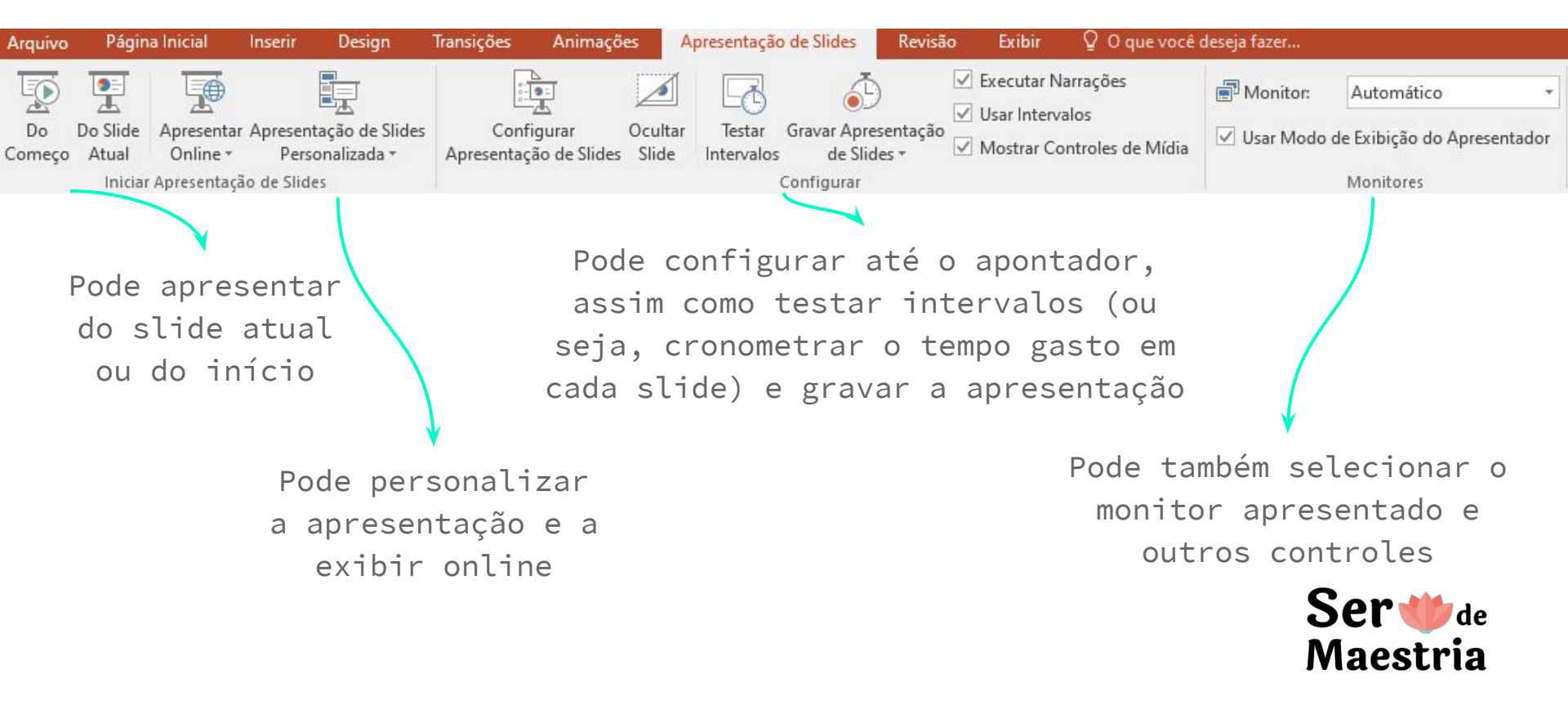

#### 9. REVISÃO

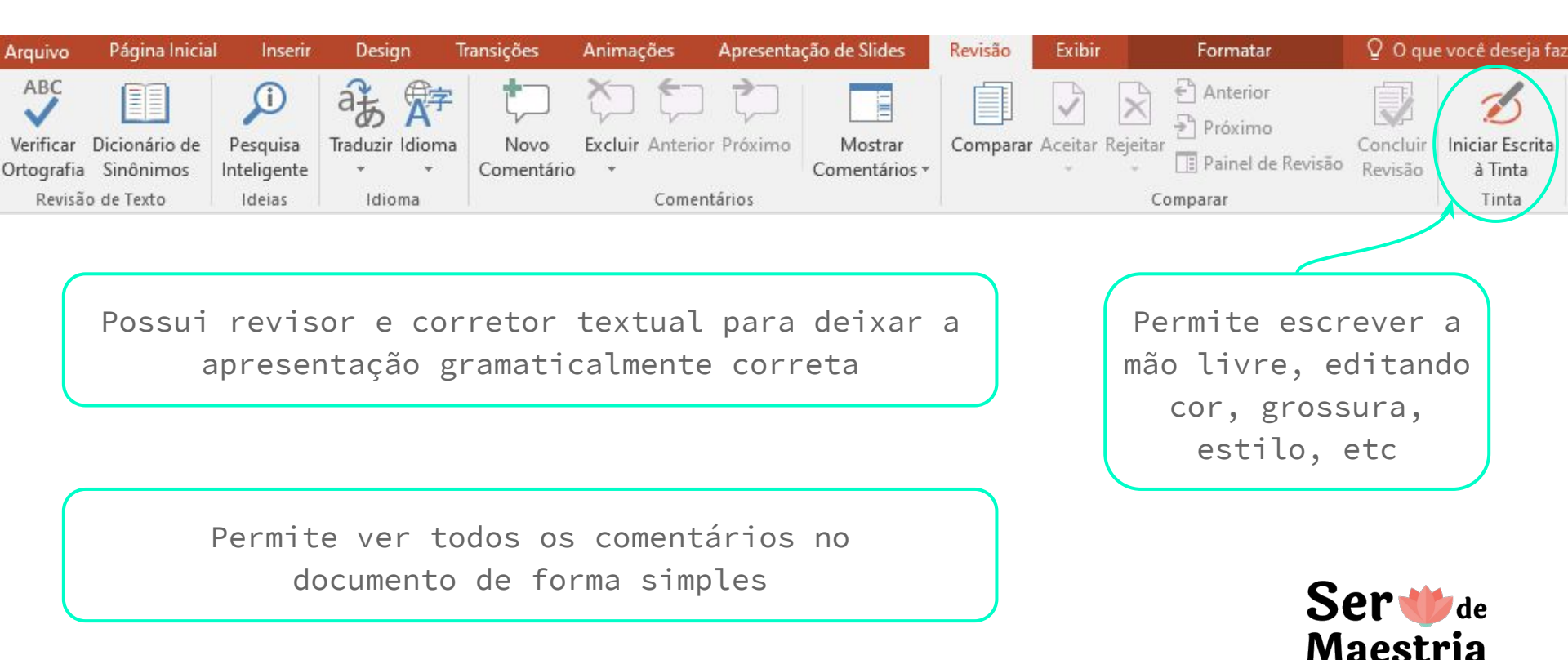

#### 9. EXIBIR

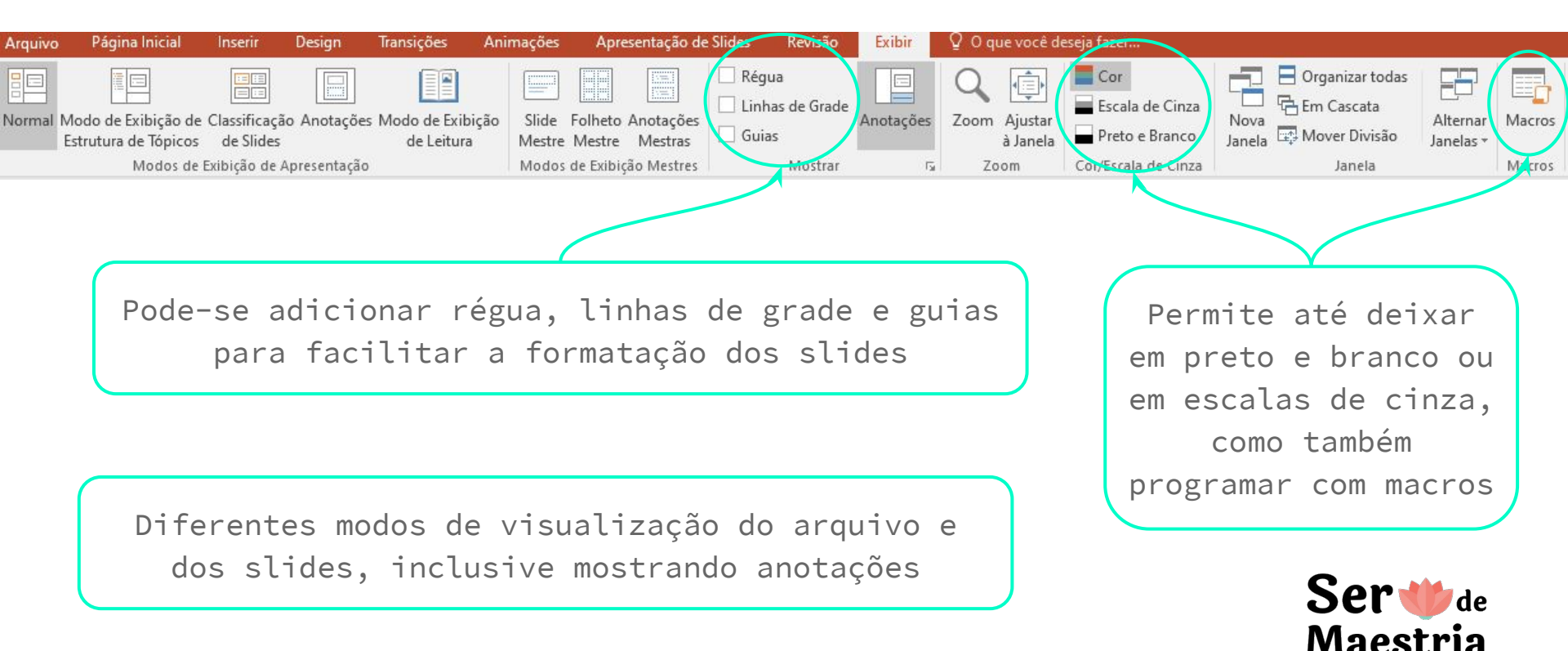

## 10. ALINHAMENTO Teste Teste Teste Teste O PowerPoint te ajuda a centralizar e alinhar os

elementos no slide com linhas guias pontilhadas que aparecem ao mover algum objeto

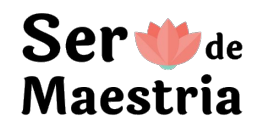

- Evite usar os templates ordinários do PowerPoint, baixe, por exemplo, do slidesgo.com ou crie o seu próprio
- Cuidado com o excesso de animações e transições, precisa haver propósito para não poluir a apresentação
- Tenha uma padronização em todos os slides: uma dupla de fontes, uma dupla ou um trio de cores, formatação semelhante, alinhamento parecido, elementos em comum, etc
- Quanto mais limpo, geralmente é melhor, ou seja, resuma os textos e selecione bem as figuras

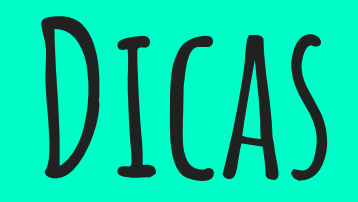

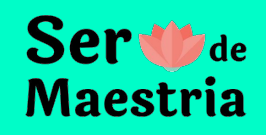

- Ctrl + D: copia um objeto (ou um conjunto), os alinha perfeitamente e mantém um mesmo espaçamento entre eles
- Apertar ctrl, clicar no objeto e arrastá-lo também copia
- Apertar ctrl + shift, clicar no objeto e arrastá-lo também copia e alinha os elementos (depois é só clicar ctrl + Y que a ação é repetida)
- Tem como substituir a fonte de todo o documento (fica junto com localizar e substituir)

# ATALHOS

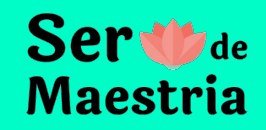

# OBRIGADA!

Espero que tenha gostado!

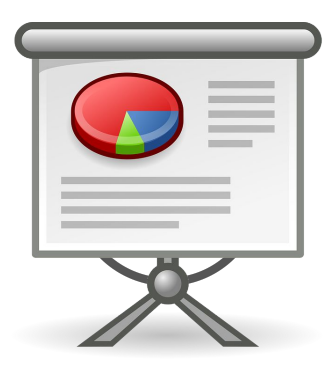

#### Ser Wde Maestria

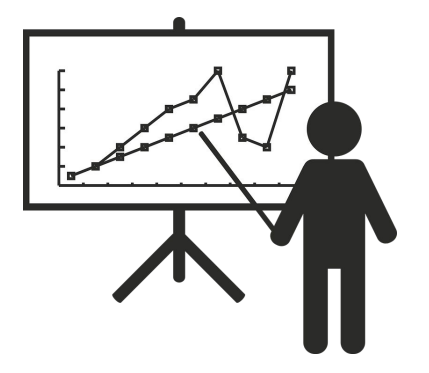